## NYU Law Summer Housing Deposit Instructions

1. Before depositing, please be sure to activate your NYU credentials.

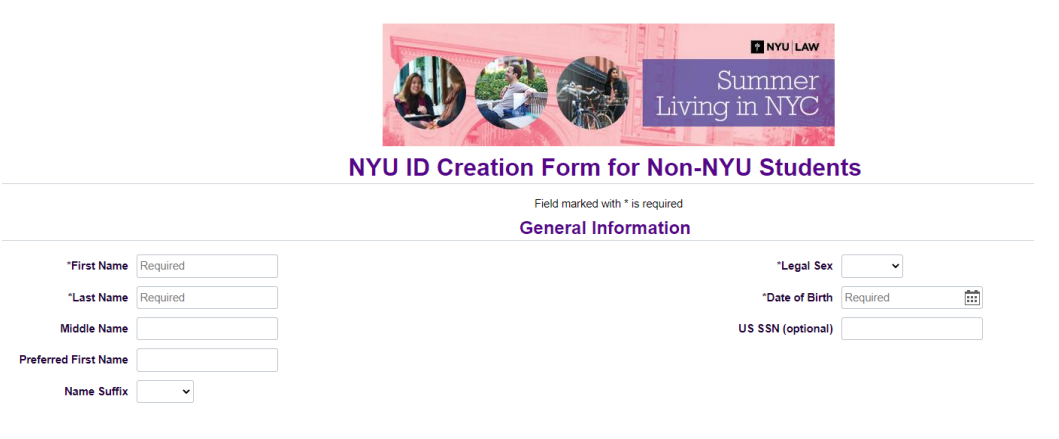

2. After that, navigate to <u>albert.nyu.edu</u>. If you encounter issues accessing Albert, please clear your browser cache.

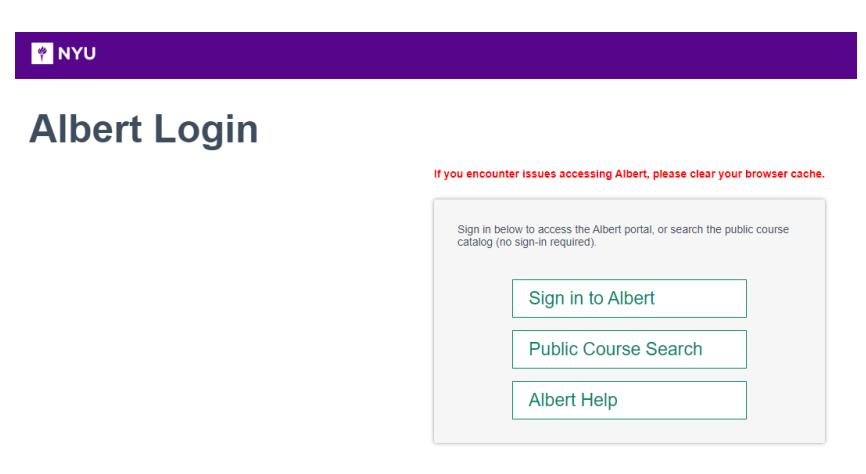

**3.** Click the "Sign in to Albert" button and log in with your NYU Home credentials (NetID and password).

| <b>NYU</b><br>Log In to Your                                                                                 | NYU Acco                                         | unt                                                                                             |                                                   |
|----------------------------------------------------------------------------------------------------|--------------------------------------------------|-------------------------------------------------------------------------------------------------|---------------------------------------------------|
| NetID (e.g., aqe123<br>Password<br>By logging in, you a<br>by the <u>Policy on Res</u><br>of NYU Computers a | rree to abide<br><u>consible Use</u><br>nd Data, | Be cybersecurit;<br><u>Learn how to cc</u><br><u>this is the leaitir</u><br><u>Login page</u> , | y aware:<br><u>onfirm that</u><br><u>nate NYU</u> |
| Reset Password For                                                                                           | g <u>ot NetID</u>                                | <u>Activate NetID</u>                                                                           | <u>Accessibility</u>                              |

4. In Albert, under the "Housing" tab, click the "NYU Housing Payments" link.

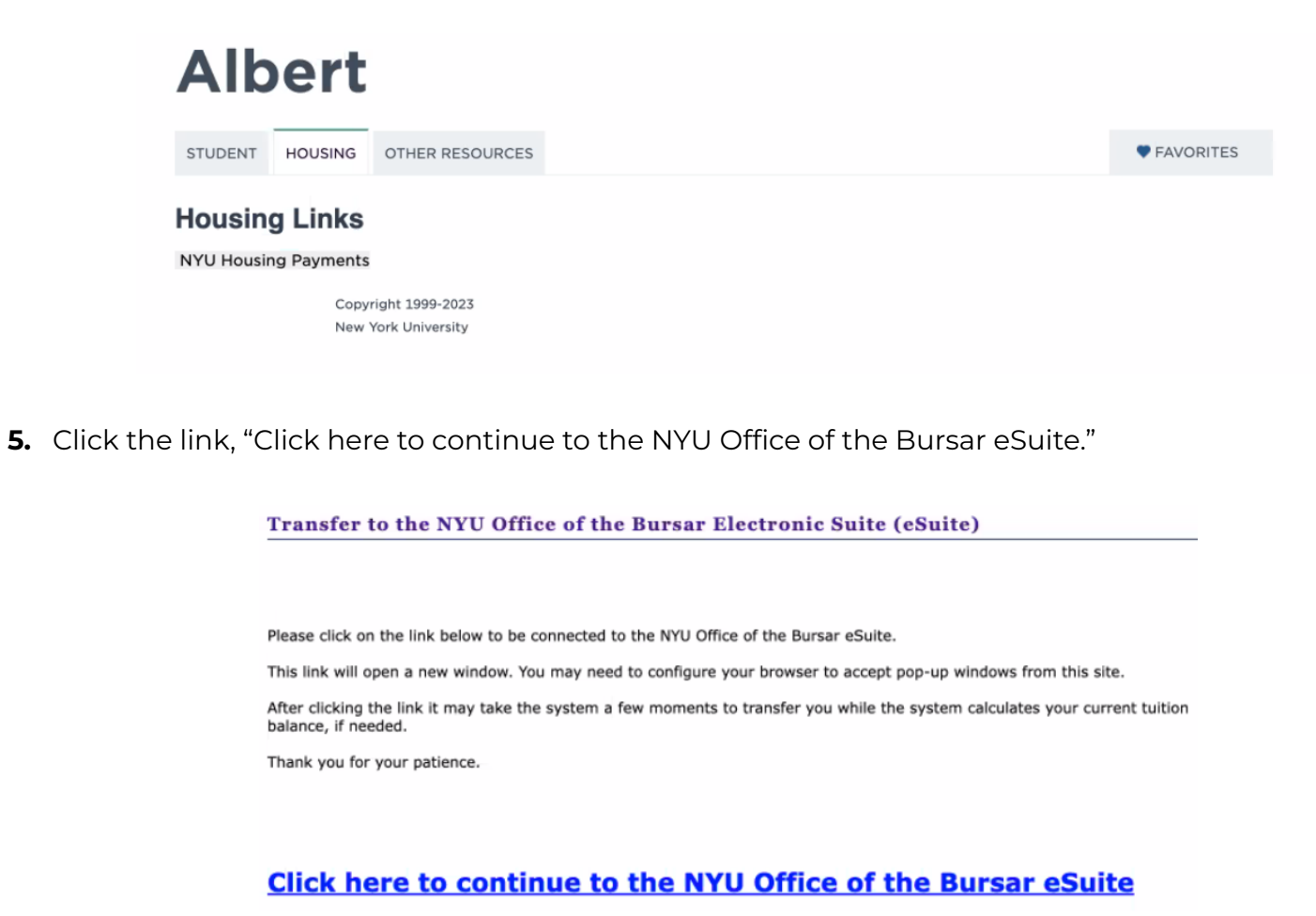

6. In eSuite, click the "Deposits" tab located toward the top of the screen.

| Welcome<br>NYU Ele                                             | to the New York University<br>ectronic Suite (eSuite)              | Office of the Bursar<br>www.nyu.edu/bursar  | Logout                             |
|----------------------------------------------------------------|--------------------------------------------------------------------|---------------------------------------------|------------------------------------|
| ☆ My Account 	 My Profile                                      | e ▼ Make Payment Payment Plans                                     | Deposits Refunds Help -                     |                                    |
| Announcement Need to make an international payment?            | To sign up for direct depos<br>complete your setup in the<br>page. | it of your refunds,<br>Refund Account Setup | My Profile Setup  Authorized Users |
| Flywire Logo<br>Visit nyu.edu/bursar for<br>information on the | Student Account                                                    | ID: xxxx                                    | Personal Profile                   |
| Schedule for Dropping<br>Courses and Important                 | Balance                                                            | \$0.00                                      | Payment Profile                    |
| Dates and Deadlines                                            | View                                                               | w Activity Make Payment                     | Consents and Agreements            |
|                                                                |                                                                    |                                             | Electronic Refunds                 |

7. Select the Summer term from the drop-down menu.

| Deposit P             | ayment                                   |                       |         |
|-----------------------|------------------------------------------|-----------------------|---------|
| Deposit Payment       | Deposit History                          |                       |         |
| Amount                | Method                                   | Confirmation          | Receipt |
| Select a term then de | eposit payment account you would like to | make a payment toward |         |
| Select a term         | Summer - Select                          |                       |         |

8. Once you've selected the Summer term, a second drop-down menu will appear. Be sure to select the **Law Summer Housing Deposit** option. If you select a different option, our office will not be notified of your deposit submission.

| oposit i ayin                                                                     | ent                                            |                       |                                                                                                    |
|-----------------------------------------------------------------------------------|------------------------------------------------|-----------------------|----------------------------------------------------------------------------------------------------|
| Deposit Payment Depos                                                             | it History                                     |                       |                                                                                                    |
| \$<br>Amount                                                                      | Method                                         | Confirmation          | Receipt                                                                                                    |
|                                                                                   |                                                |                       |                                                                                                    |
| select a term then deposit pay                                                    | ment account you would like to                 | make a payment toward |                                                                                                    |
|                                                                                   |                                                |                       |                                                                                                    |
| Select a term Summer                                                              | ~ Select                                       | Select a deposit      | Select Deposit Payment<br>aw Summer Housing Deposit<br>Summer Housing Reservation Pymt                       |
| Select a term Summer                                                              | ~ Select                                       | Select a deposit      | Select Deposit Payment<br>aw Summer Housing Deposit<br>Summer Housing Reservation Pymt                       |
| Select a term Summer                                                              | <ul> <li>✓ Select</li> <li>■ Select</li> </ul> | Select a deposit      | Select Deposit Payment<br>aw Summer Housing Deposit<br>Summer Housing Reservation Pymt                       |
| Select a term Summer Law Summer Housing Dep Deposit name Deposit description      | ~ Select                                       | Select a deposit      | Select Deposit Payment<br>Law Summer Housing Deposit<br>Summer Housing Reservation Pymt<br>posit<br>p-eCheck |
| Select a term Summer Law Summer Housing Dep Deposit name Deposit description Ferm | <ul> <li>✓ Select</li> <li>nosit</li> </ul>    | Select a deposit      | Select Deposit Payment<br>aw Summer Housing Deposit<br>Summer Housing Reservation Pymt                       |

9. Continue with your payment method and you are all set!